## Come collegarsi ad una web conference via Zoom

## E' possibile partecipare con il proprio laptop o con il proprio pc (Windows o Mac) oppure tramite tablet o smartphone (Apple o Android).

Per accedere alla web conference di norma è sufficiente cliccare sul link ricevuto.

In occasione del primo collegamento verrà automaticamente installata l'applicazione zoom.us per accedere alla conferenza, e successivamente verrete collegati automaticamente alla web conference cui siete stati invitati.

Di seguito ulteriori dettagli sulle varie opzioni di accesso:

## Istruzioni per i partecipanti

Per accedere di norma è sufficiente cliccare sul link che ti abbiamo inviato e seguire le istruzioni, e verrai automaticamente collegato alla conferenza cui sei stato invitato. Se è la prima volta che utilizzi zoom.us, ti verrà automaticamente proposto l'istallazione della applicazione necessaria al collegamento nella versione corretta per il tuo sistema. Dovrai solo autorizzare l'istallazione, quando richiesto. Di seguito l'illustrazione passo passo del collegamento.

Clicca sul link che ti abbiamo inviato. Se non hai mai utilizzato zoom.us il tuo browser ti chiederà di installare la relativa applicazione.

Ad esempio, con Internet Explorer prima clicca su "join meeting": e poi su "run".

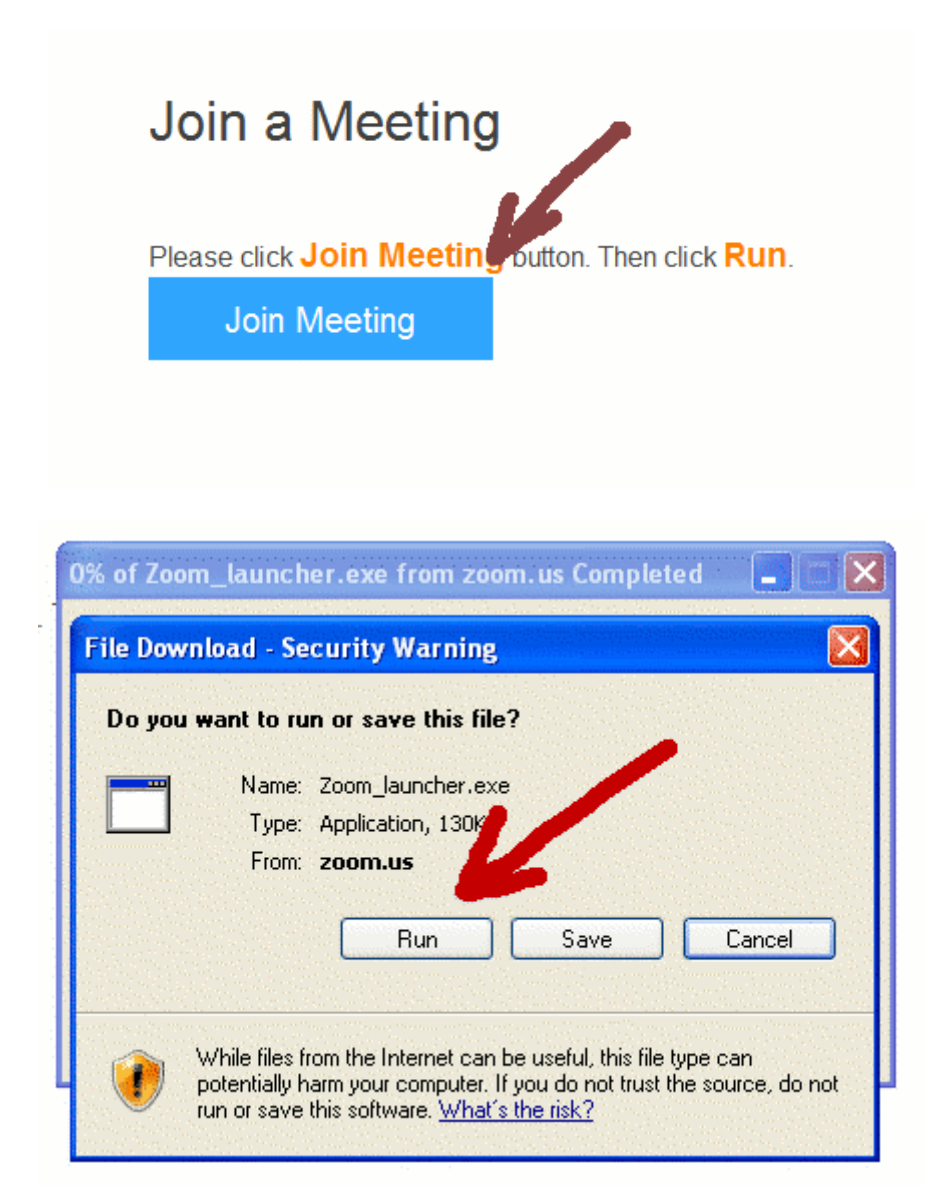

Se invece di Internet Explorer utilizzate **Firefox** bisogna cliccare su "Allow Zoom Launcher" e poi nel successivo pop up su "consenti sempre":

Join a Meeting

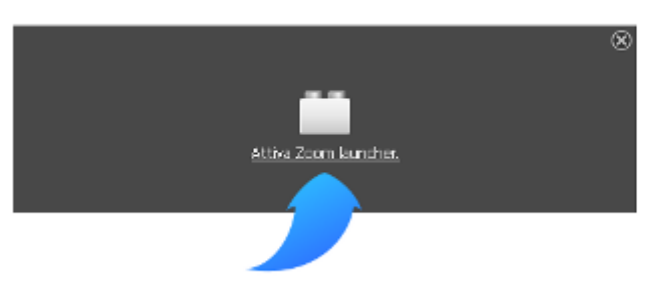

Click the box above, then in the pop up select Allow and Remember.

Una volta completata l'installazione si aprirà automaticamente la finestra dove inserire il proprio nome e cognome:

| 0 | Zoom            |           | X |
|---|-----------------|-----------|---|
| r | Please enter ye | our name. |   |
| i | Your Name:      |           |   |
|   |                 |           |   |
|   |                 | niot      | ) |

Infine, verrà chiesto di scegliere le modalità con cui si desidera effettuare il collegamento audio. Per utilizzare il proprio pc lasciare selezionato "Join by computer" e cliccare su "Join audio".

| Join by Phone        | Join by Computer    |
|----------------------|---------------------|
| Join /<br>Test Mic i | Audio<br>2: Speaker |
|                      |                     |

## Accesso tramite laptop o pc dopo avere preinstallato l'applicazione zoom.us

Chi lo desidera può installare preventivamente l'applicazione zoom dall'indirizzo <u>https://zoom.us/support/download</u>.

Al momento del collegamento dovrà cliccare sul link inviato come spiegato in precedenza.

In alternativa, potrà lanciare l'applicativo, cliccare sul tasto "join the meeting"

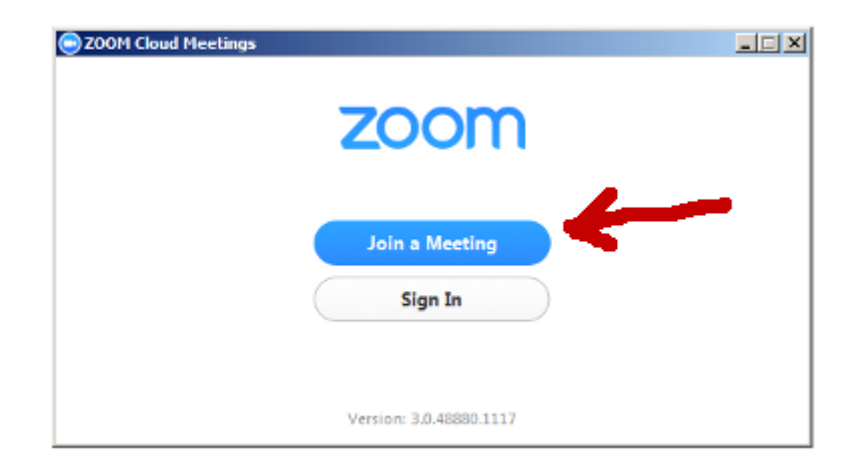

e quindi inserire negli appositi spazi il proprio nome e il Meeting ID che ti abbiamo comunicato (il numero presente nell'ultima parte del link):

| Please | e enter your meeting | ID and your name. |
|--------|----------------------|-------------------|
| Meetin | g ID:                |                   |
| Your N | lame:                |                   |
|        |                      | Iala              |

\_\_\_\_\_

Tutorial installazione su smartphone:

https://www.youtube.com/watch?v=PJDudPXOp7Y

Durata 1'24"